## CYNHNコラボレーション音声 購入方法および設定方法のご案内

1. Zeeny アシスタントアプリをインストールします。

(App Store またはPlay ストアにて「Zeeny アシスタント」を検索します。)

2. アカウントを作成します。

チュートリアル完了後にアカウント登録が可能になります。 アカウント登録は左上の≡メニュー > 歯車マークから作成可能です。

3. アカウント登録後に、VPA切り替え画面を開きます。

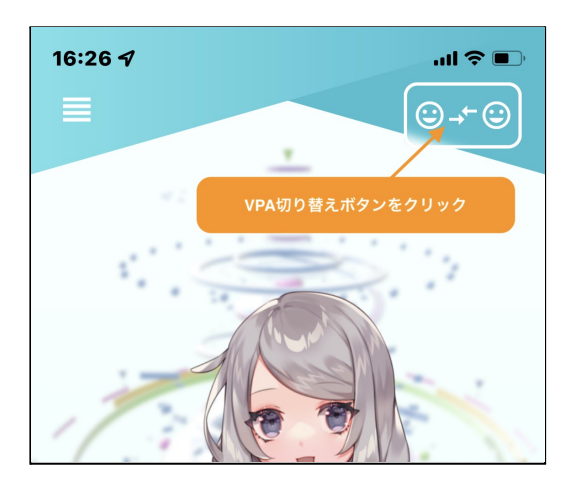

アシスタントの切り替え画面にてCYNHNメンバーを探し、購入ボタンを押します。
購入が完了すると、ボタン名称が「VPA切り替え」に変わります。

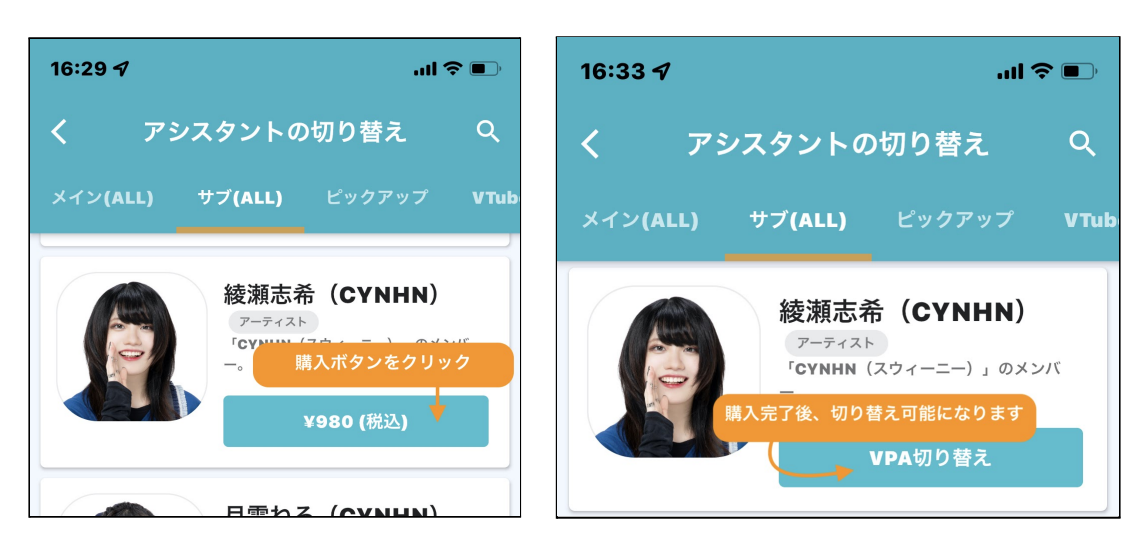

(続く)

- 5. イヤフォンとスマートフォンをBluetooth接続します。
- 6. デバイスの接続メニューからアプリとイヤフォンを接続します。

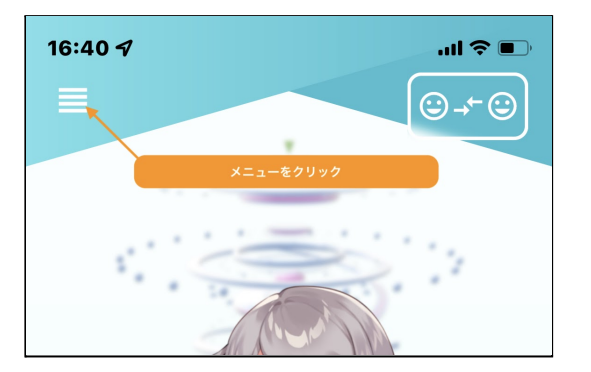

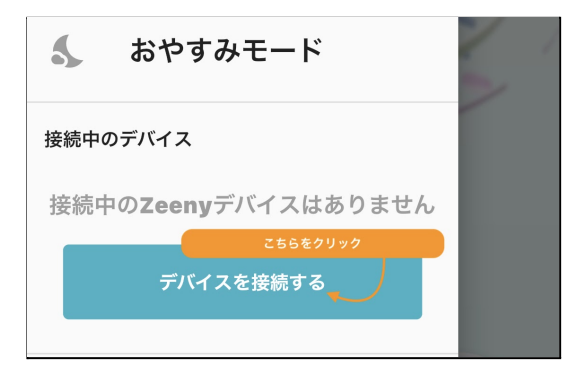

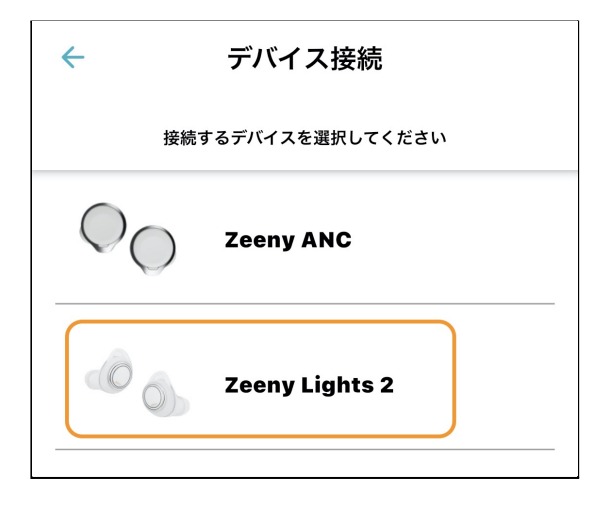

7. ボイスの切り替えメニューをひらき、CYNHNのメンバーを選択します。

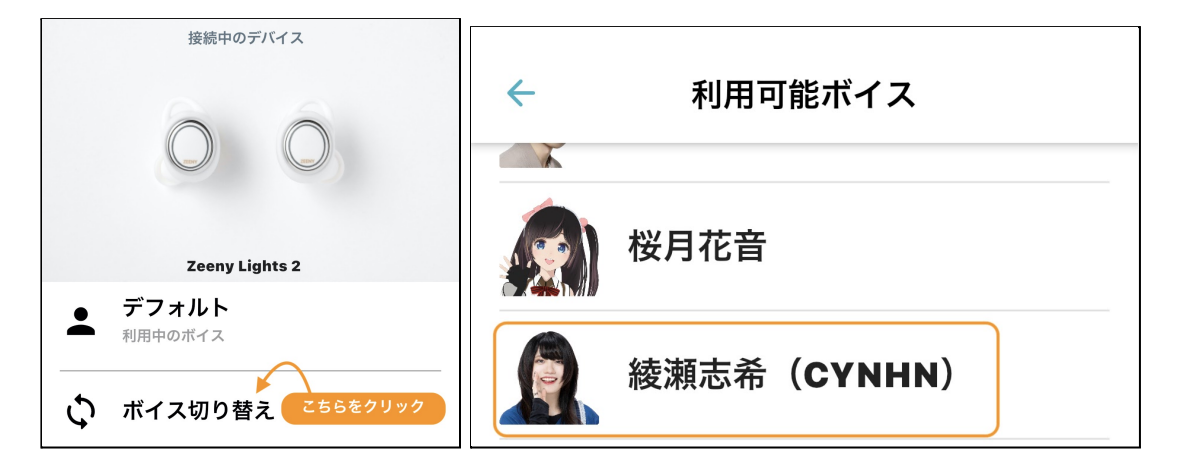

## 8. ファームウェアアップデートを実行します。完了までお待ち下さい。

アップデートが完了すると、イヤフォンが再起動します。

再起動後、タップ音や電源オンオフの音声が切り替わりましたら設定完了です。

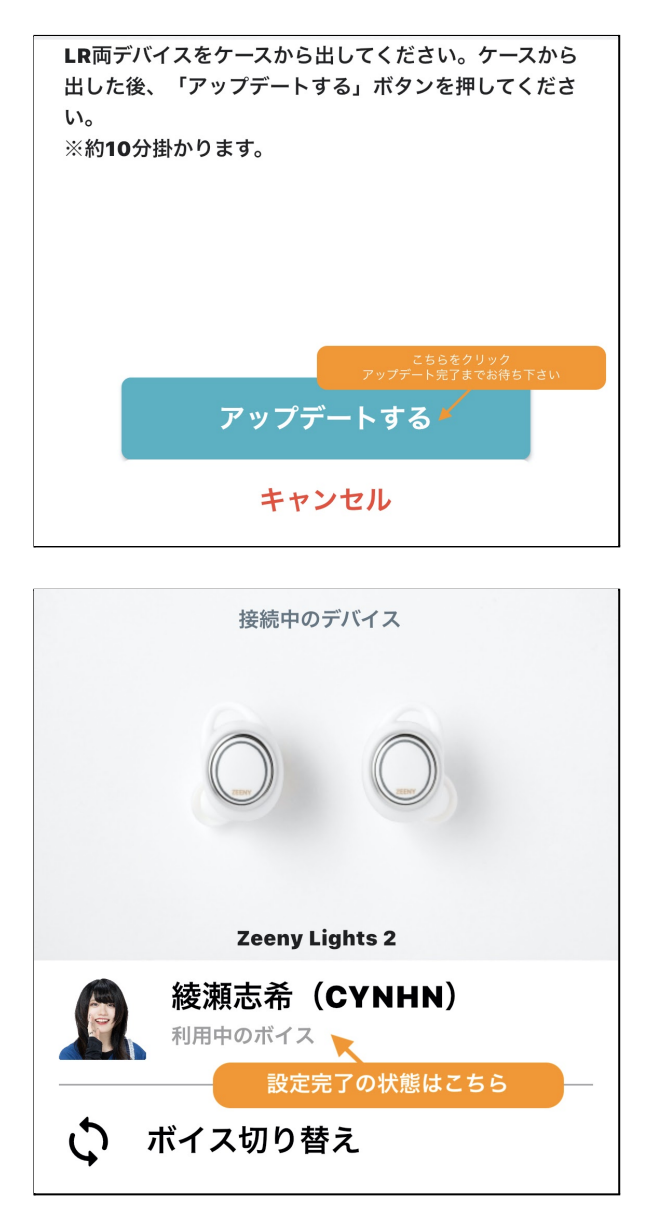

ご不明な点がございましたらヘルプページをご覧くださいませ

Nainサポート <u>https://nain.zendesk.com/hc/ja</u>

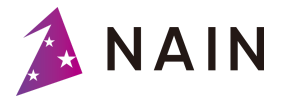

株式会社ネイン 東京都渋谷区渋谷2-6-14渋谷今井ビル5F <u>https://www.nain.jp</u>